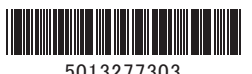

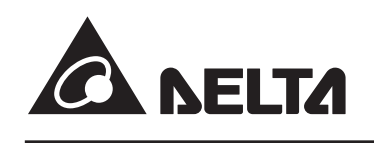

# 住宅用データコレクター(余剰) 簡易施エマニュアル 型式:PPM D1J\_101

#### 詳しいマニュアルは、

https://mydeltasolar.deltaww.com/?p=product\_manual から ダウンロードしてください。

#### 安全上の要点

- 以下に示す項目は、安全を確保する上で必要なことですので、必ずお守りください。
- ・廃棄する場合は、地方自治体の条例または規則等に従ってください。
- ・押入や階段下など、通風を妨げるような場所には設置しないでください。
- ・本機に水などがかからないように注意してください。
- ・本器は、アンテナを上方向にして垂直な壁にDINレールを使って確実に固定してください。
- ・振動、衝撃の影響が大きいところには設置しないでください。
- ・屋外では使用できません。

#### 使用上のご注意

- 1. 本製品は計量法に定める指定機関が行う検定に合格した特定計量器ではありませんので、電力量の証明には使用できません。 電力量の目安としてご使用いただけます。
- 2.本製品は静電気によって故障、破損することがあります。
- 本製品に触れる前に身近な金属に手を触れるなどして身体の静電気を取り除くようにしてください。
- 3.以下環境での使用は装置故障などの原因となりますので避けてください。
  - ・温度変化の激しいところでの使用 (結露なきこと)
  - ・異常な振動、衝撃を受ける場所での使用
  - ・爆発性・可燃性・腐食性および、その他有毒ガス、または同ガスの発生の恐れのある場所での使用
  - ・直射日光を浴びる場所での使用
  - ・電気的雑音について厳しい規制を受ける場所での使用
  - ・その他特殊な条件下(自動車・船舶など)での使用
  - ・非使用時特殊な環境になる場合
  - ※弱電界地域ではテレビ・ラジオ等にノイズが発生する場合があります。
  - ・使用温度範囲(-25~+55℃)以外のところ
  - ・標高3000m以上の場所
  - ・塵埃(粉塵、砂塵、綿ホコリ、金属粉、オガ屑、ワラ屑等)の多いところ
  - ・金属・金具類に覆われた場所、金属の壁への設置、金属の机の上、金属製品の傍、電話機・FAX・パソコン・パソコン周辺機器・ テレビ・電子レンジ・IH製品の近く
- 4.本製品は以下のパワーコンディショナ(パワコン)に適用します。

通信方式 対応機種

|  | RS-485(有線) | H4J_220、H4.5J_230、H5.5J_230、H6J_240、RPI H10J、M16S |
|--|------------|---------------------------------------------------|
|--|------------|---------------------------------------------------|

5.保管する場合は、温度:-30~+70℃、湿度:30~85%RHで保管してください。

6.本製品は無線による通信を行います。

- アマチュア無線など、強力な電波が発生する装置からできるだけ離して設置してください。
- 7. 通信性能は周辺環境で変化しますので、本製品を壁に設置する場合は、事前に正常に通信することを確認してください。
- 8. 本製品は、鉄板や鉄筋の近くを避けて、できるだけ見通しのよい場所に設置してください。

9.パワコンの接続台数は最大32台までです。(有線接続時)

#### 各部の名称と機能

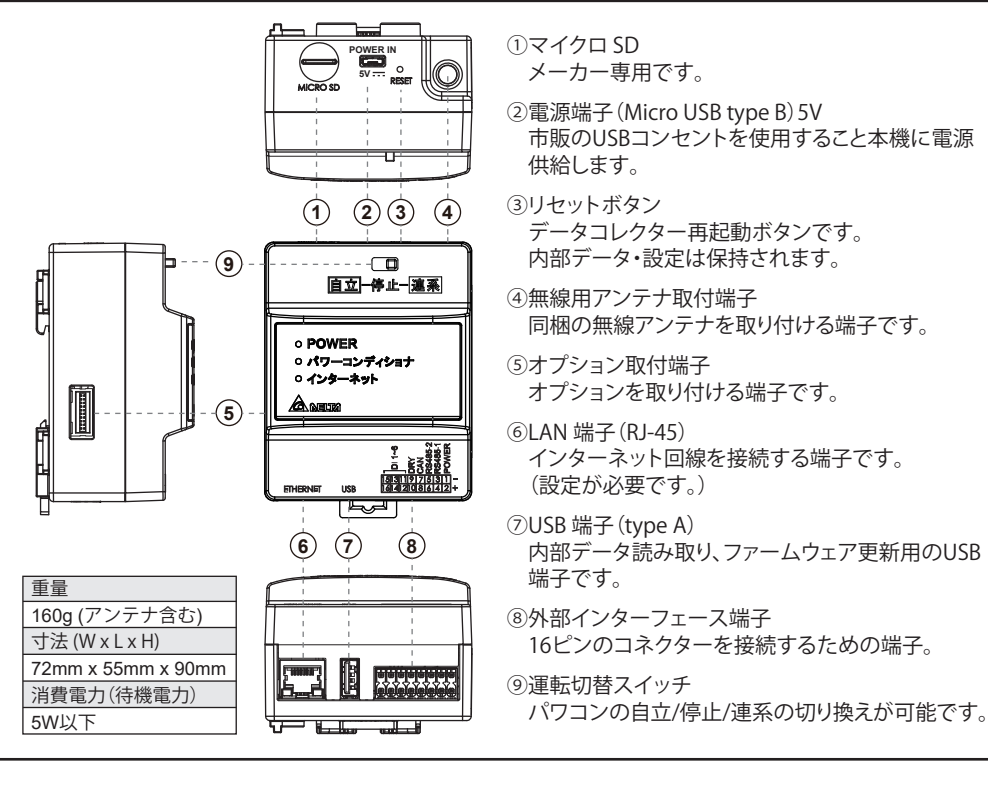

## RS-485ケーブルの配線

• ケーブルについて ・ケーブルはFCPEV-NC 0.65mmを推奨します。 単線2芯(1対より対線)のケーブル(定格温度:80~85℃)を用意してください。(より線の場合0.3~0.5mm<sup>2</sup>)

警告 発火物を近づけたり、可燃性ガスを含むスプレーを吹き付けたりしないでください。 万一の場合、発火・爆発の恐れがあります。 4 本製品をぬれた手で触れないでください。 万一の場合、感電による傷害や機器故障の恐れがあります。 本製品を分解・改造しないでください。 万一の場合、感電による傷害や火災が起こる恐れがあります。 データコレクターは、壁の中に埋め込むなどの隠ぺい配線をしないでください。 また、USBコンセントを使用する場合、コードの上に重たい家具などを置いたり、キャスターなどの車輪で踏んで 傷つけたりしないようにしてください。 万一の場合、発火・爆発の恐れがあります。

#### 注意

振動、衝撃の影響が大きいところに設置しないでください。 稀に、落下により怪我をする恐れがあります。

木材ではない材質の壁にDINレールを設置する場合は、市販のプラスチックアンカーにより、壁面にしっかりと 固定してください。稀に、落下により怪我をする恐れがあります。

次のような場所には設置しないでください。稀に、焼損の恐れがあります。 ・屋外や軒下等の雨水が当たるところ

・洗面所、脱衣所、作業場、調理場などで湯気の当たる場所、もしくは湿度が30~85%RH以外のところ

#### 同梱部品の確認

| NO. | 品名                                 | 形状                  | 数量 | 備考                        |
|-----|------------------------------------|---------------------|----|---------------------------|
| 1   | データコレクター (本体)                      |                     | 1台 | 余剰用                       |
| 2   | アンテナ<br>(部品番号:0990184429)          |                     | 1本 | 本体に取り付けるアンテナです。           |
| 3   | DINレール<br>(部品番号:3469422300)        |                     | 1個 | 本体を取り付けるレールです。<br>長さ125mm |
| 4   | DINレール用木ネジ(+)<br>(部品番号:3109236300) | <i>411111</i> ) (†) | 3本 | Φ4 x 10 mm                |
| 5   | 16ピンコネクター<br>(部品番号:3050026146)     |                     | 1個 | パワコンからの通信ケーブルと接続します。      |
| 6   | ストッパー<br>(部品番号:3079912646)         |                     | 2個 | 本体の両端に固定するためのストッパーです。     |
| 7   | 簡易施エマニュアル                          | 7                   | 1枚 | 本書                        |
| 8   | 簡易取扱説明書                            | 7                   | 1枚 |                           |

#### 本体の設置

■ 取り付け場所の決定 本機を収納するボックスを用意します。\*1

金属製のボックスを使用すると電波が届かない可能性がありますので、プラボックスの使用を推奨します。\*2

- \*1 本機は、屋内設置用機器です。屋外に取り付ける場合は、防水のボックスを使用してください。
- \*2 金属製のボックスを使用する場合はイーサネット(有線LAN)でルータと接続してください。

離隔距離は、https://mydeltasolar.deltaww.com/?p=product\_manual から マニュアルをダウンロードしてください。

■ DINレールの取り付け

- (1) DINレールを垂直に同梱のDINレール用木ネジを使って水平に取り付けます。
- (2)計測ユニット&N4Jの背面上側のツメ①をDINレールの上側に引っ掛けます。
- (3)計測ユニット&N4Jの下側のツメ②をDINレールに引っ掛けると固定できます。
- (4) 最後に計測ユニット&N4Jの両端にストッパーを取り付けます。
- ストッパーをDINレールに押し当て、下記の図面にあるストッパー③のネジをマイナスドライバーで 回しながら取り付けます。
- (5)ストッパーのツメがDINレールに噛んでいることを確認してください。

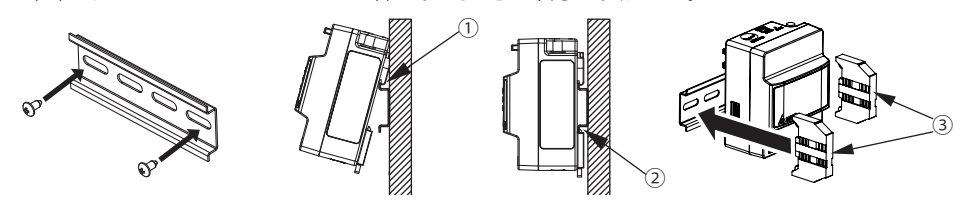

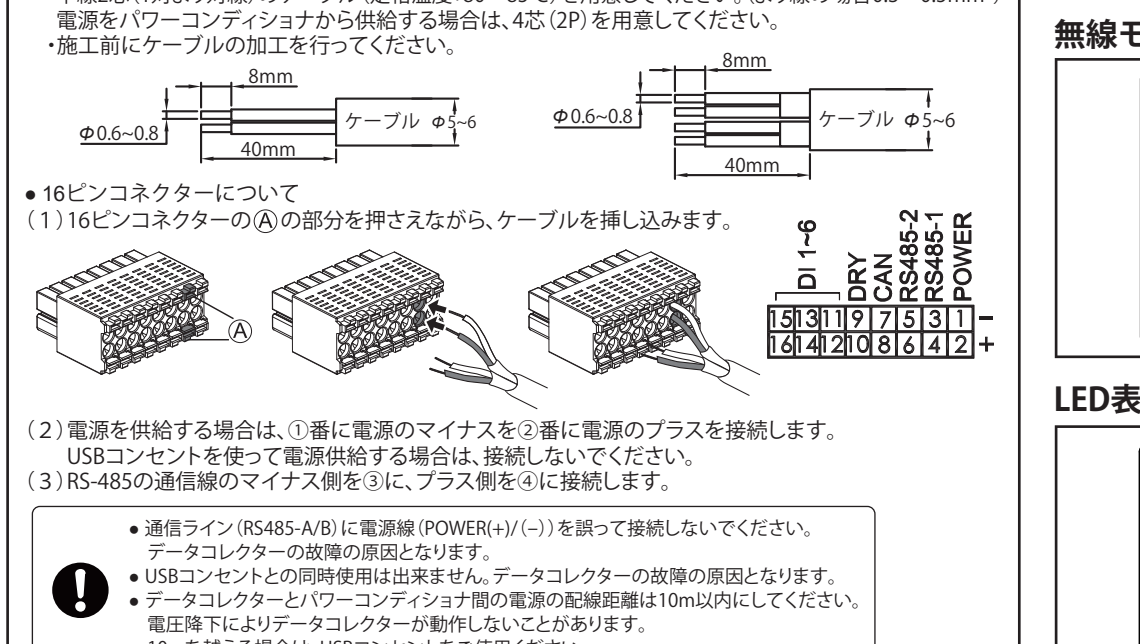

10mを越える場合は、USBコンセントをご使用ください。

### 無線モジュール仕様

| 項目        | 内容                                   |  |
|-----------|--------------------------------------|--|
| 無線 LAN 規格 | IEEE 802.11 b/g/n                    |  |
| 通信速度      | 802.11n 6.5Mbps to 150Mbps (MCS 0-7) |  |
|           | 802.11g 6Mbps to 54Mbps              |  |
|           | 802.11b 1Mbps to 11Mbps              |  |
| 変調方式      | OFDM with BPSK, QPSK, 16-QAM, 64-QAM |  |
|           | 802.11b with CCK and DSSS            |  |
| 周波数带域     | 20MHz/ 40MHz                         |  |

## LED 表示と 機能

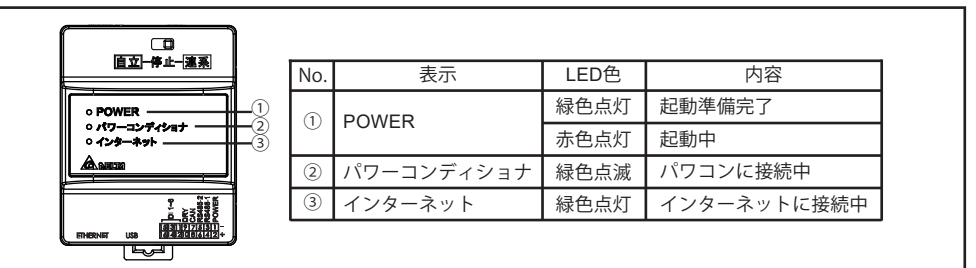

## パワーコンディショナとの接続

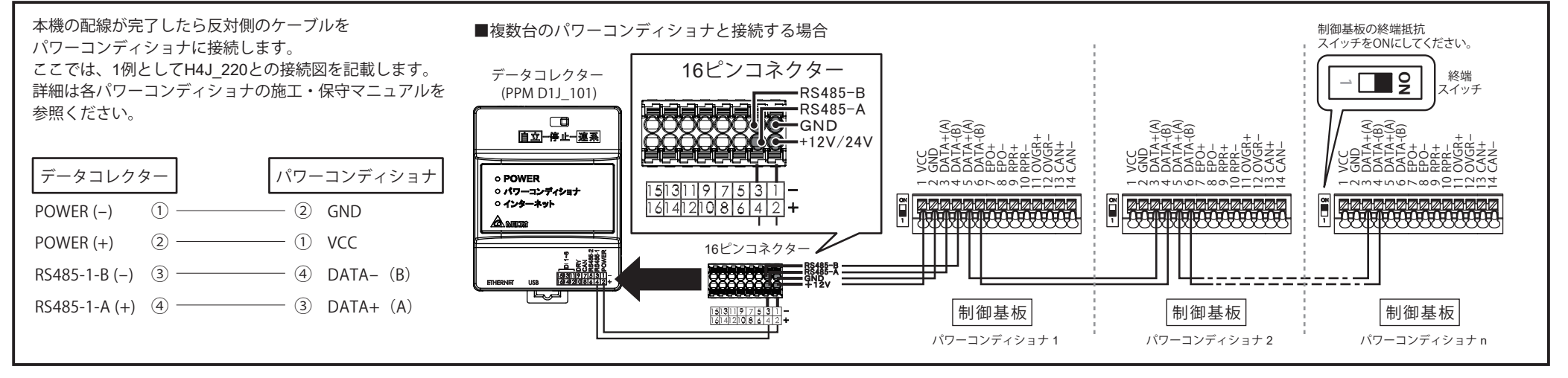

## MyDeltaSolar JPアプリについて

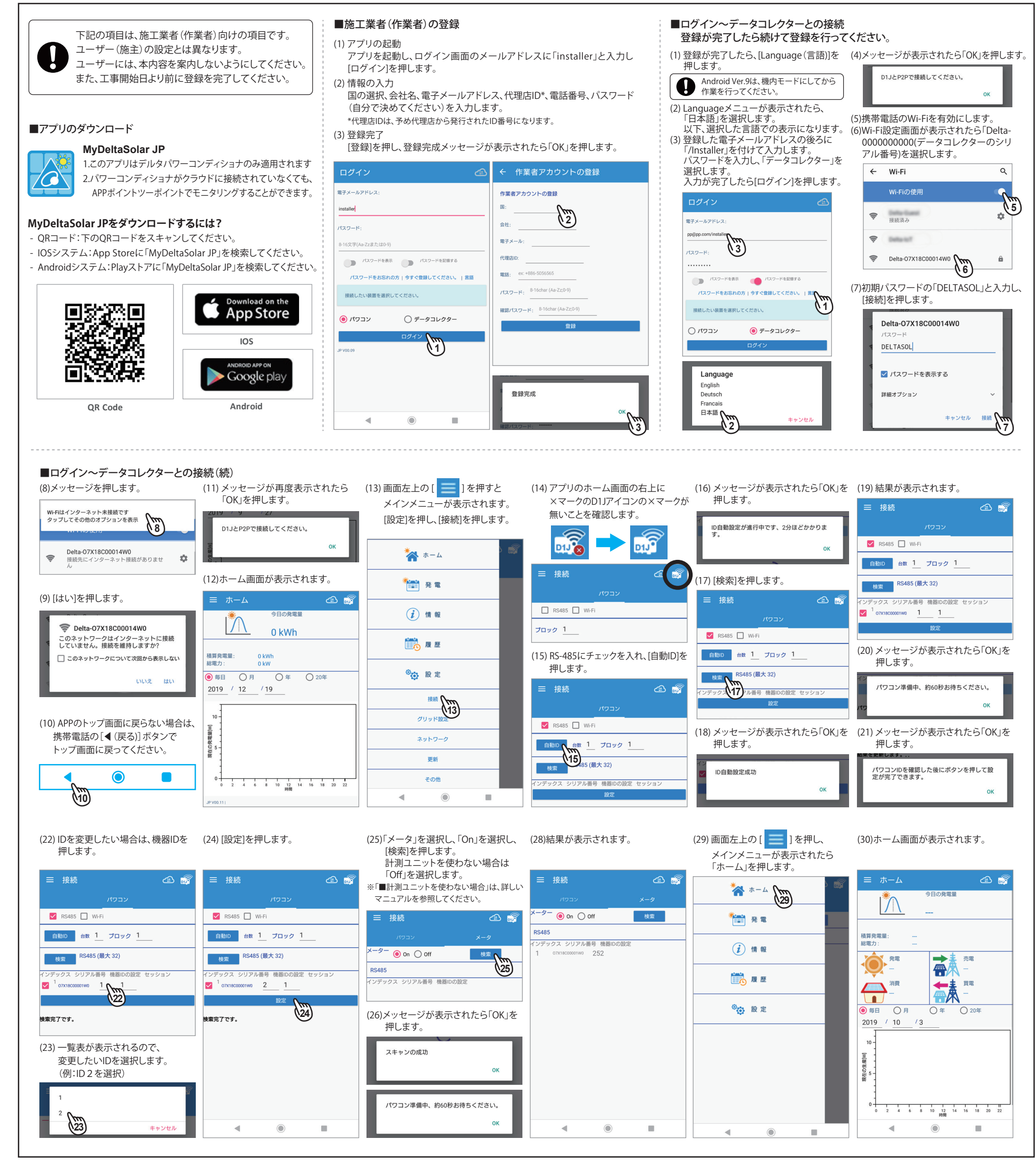